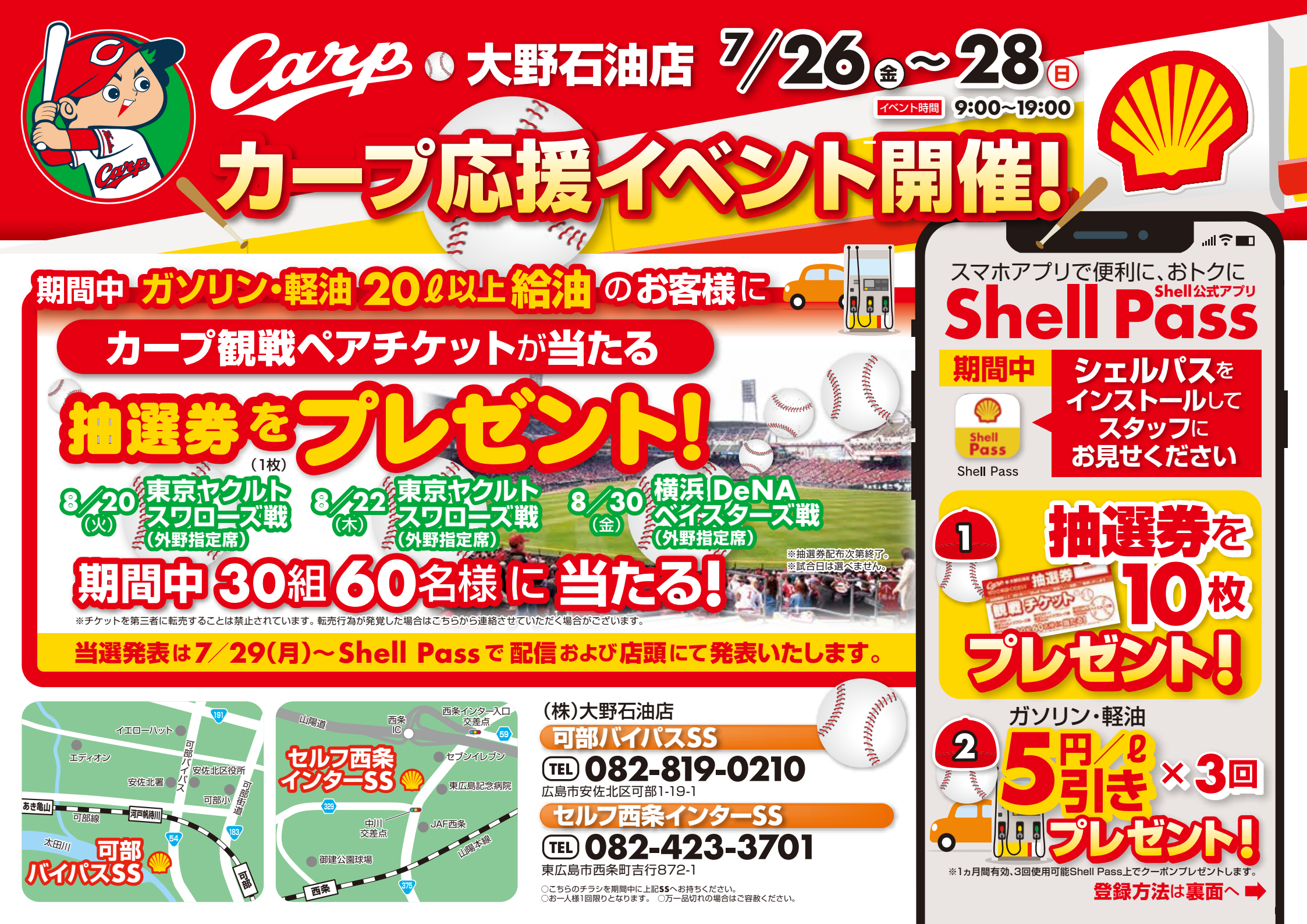

## くお得に便利に使えるシェルのスマートフォンアプリが登場!/ Shell Pass で <sup>可部バイパスSS</sup> セルフ西条インターSS を 便利に、お得に、

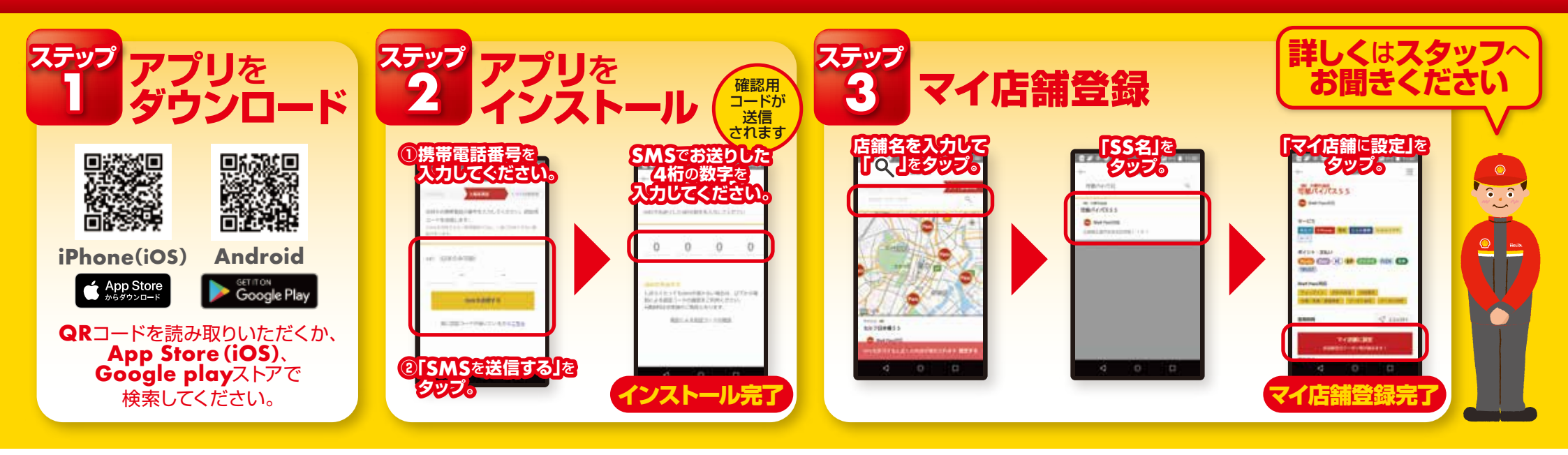

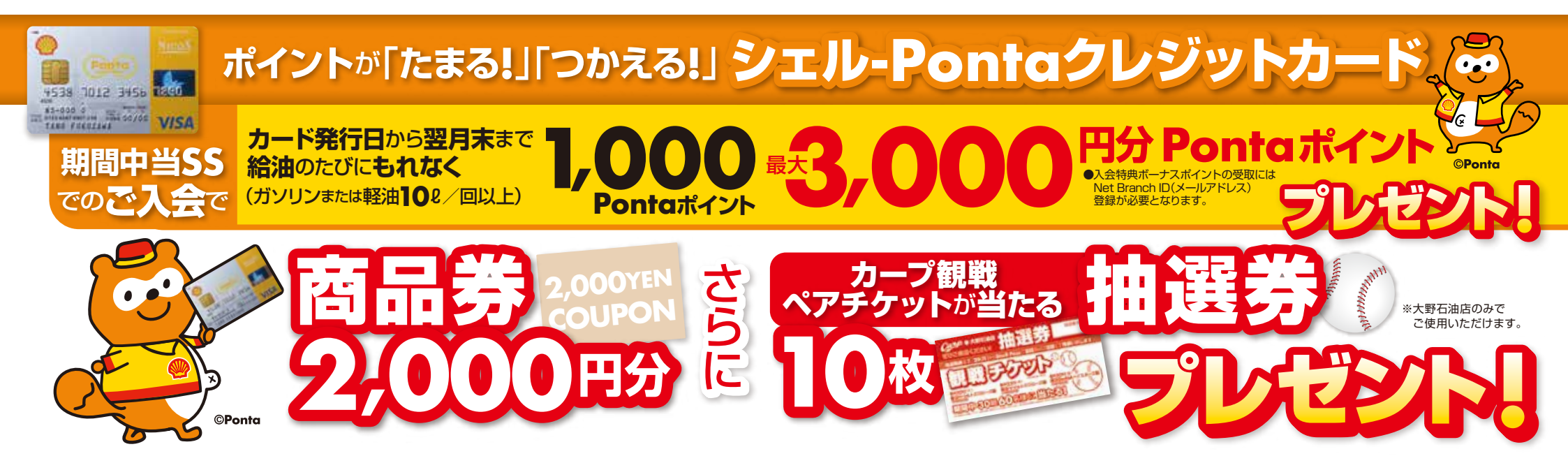